## Software opdatering

### USB Nøgle

- 1. Anskaf en ny USB nøgle. (Alternativ kan en brugt bruges, så længe at alt andet data bliver slettet på denne inden brug)
- 2. Åben den vedhæftede ZIP fil. (Kopier <u>IKKE</u> selve ZIP filen)
- 3. Kopier de 2 filer over på USB nøglen, en af gangen.

#### **Installation**

- **1.** Stands kedlen, ved at trykke på "STOP" på displayet. (Der må ikke slukkes for strømmen)
- 2. Vent derefter til der står "0 LUX" i displayet.
- **3.** Kedlens topplade afmonteres da med 4 skruer.
- **4.** Styringen afmonteres derefter, ved at løsne 6 skruer. 2 stk. lodret ned oppe fra, 2. stk. nede fra og lodret op og de sidste 2 stk. under styringspanel i hver side.
- 5. Styringen løftes derefter forsigtigt ud.
- 6. USB nøgle stikkes derefter ind i USB port ca. midt på printet.
- 7. Tryk nu på "MENU" i displayet
- 8. Så trykkes der på "MONTØR INSTILLINGER"
- 9. Oftest vil "NY SOFTWARE" komme frem nederst på denne side eller trykkes på "NÆSTE"
- 10.Tryk derefter på "INDLÆS" ud for "NY SOFTWARE"
- 11. Tryk derefter på "OK"
- 12. Skærmen vil nu gå i sort i 15 20 sekunder.
- **13.** Derefter kommer EKOPOWER logoet frem og der vil blive talt ned fra 5.
- 14. Afmonterer nu USB nøglen
- **15.** Monterer styringen og kedlens topplade igen.

# **BEMÆRK Styringen <u>kan</u> have gendannet ALLE indstillinger og ALLE styringer vi stå på EKOHEAT 900.** (<u>Husk at indtaste den rigtige mængde afvejede piller i </u><u>"KALIBRERING"</u>)

### Hvis man har en anden størrelse kedel, så ændres dette på følgende måde:

- 1. Tryk på "MENU" på displayet
- 2. Tryk på "SELF TEST"
- 3. Tryk på "NEJ" ud for den rigtige kedel størrelse. Dette vi da ændrer sig til "JA"

# Tryk nu på "START" i displayet